## Excel バーチャートの出力がエラーになるとき

Excel バーチャートを選択して実行ボタンをクリックした時に、エラーが表示されて

Excel バーチャートが作成出来ないことがあります。

| 3 | アナリケーションのエイ<br>た。(読行)をクリックす<br>とします。(終行)をクリ    | トーネントで、ハンドル<br>ると、アプリケーション<br>リックすると、アプリケー             | はれていない例外<br>はこのエラーを無限<br>・ションは直ちに終う               | が発生しまし<br>し、既行しよう<br>?します。             |
|---|------------------------------------------------|--------------------------------------------------------|---------------------------------------------------|----------------------------------------|
|   | ファイルまたはアセンフ<br>Culturementral Pub<br>関係の1つ例表み込 | ) 'Microsoft.Office.<br>licKeyToken=71e9<br>めませんでした。指定 | interop Excel Ve<br>boe111e9429c'、ま<br>Eされたファイルが男 | ruion=11.0.0.0.<br>またはその信存<br>しつかりません。 |
|   |                                                |                                                        |                                                   |                                        |

Microsoft 社の「アカウントを確認してください」というメッセージが別画面で表示されている場合は、画面の案内に従って確認作業を行ってください。必要な Office ソフトウェアが自動でインスト ールされます。

アカウント確認のメッセージが表示されない場合は、以下の手順で必要なソフトウェアをインスト ールし、再度 Excel バーチャートを実行して下さい。

- 1. [スタート] から [コントロールパネル] をクリックして、 [**プログラムと削除**] を選択し ます。
- [Microsoft Office] (下記画面では「Microsoft Office Professional 2010」)を選択し、 右クリックメニューから[変更]をクリックして、インストールオプションダイアログを表 示します。

| ファイル(F) 編集(E) 表示(V)                       | ツール(T) ヘルプ(H)                             |                                                            |                       |                   |                |                | -   |
|-------------------------------------------|-------------------------------------------|------------------------------------------------------------|-----------------------|-------------------|----------------|----------------|-----|
| コントロール パネル ホーム<br>インストールされた更新プロ<br>グラムを表示 | プログラムのアンインストールまたは変<br>プログラムをアンインストールするには  | 更<br>、一覧からプログラムを選択し                                        | て [アンインストール]、[変更]、ま   | たは [修寝] をクリックします。 |                |                |     |
| Windowsの機能の有効化また<br>は無効化                  | 整理 • アンインストール 変更                          |                                                            |                       |                   |                | 10 .           | . 0 |
|                                           | 名前                                        |                                                            | 発行元                   | インストール日           | サイズ            | バージョン          |     |
|                                           | Microsoft Office Professional 2010        |                                                            | Misrosoft Corporation | 2013/11/14        |                | 14.0.7015.1000 |     |
|                                           | Sa Microsoft Office ナピ 2010               | アンインストール(U)                                                | soft Corporation      | 2013/11/15        | 17.1 MB        | 14.0.7015.1000 | -   |
|                                           | Microsoft PowerPoint Viewer  交更(C)        | soft Corporation                                           | 2013/11/14            | 36.4 MB           | 14.0.7015.1000 |                |     |
|                                           | Sa Microsoft Project Professional 2010    |                                                            | Microsoft Corporation | 2013/11/15        |                | 14.0.7015.1000 |     |
|                                           | Microsoft Silverlight                     |                                                            | Microsoft Corporation | 2013/10/11        | 199 MB         | 5.1.20913.0    |     |
|                                           | Microsoft SQL Server 2005 Compact E       | Edition [ENU]                                              | Microsoft Corporation | 2011/12/30        | 1.69 MB        | 3.1.0000       |     |
|                                           | Microsoft Visual C++ 2005 ATL Update      | crosoft Visual C++ 2005 ATL Update kb973923 - x86 8.0.5072 |                       | 2012/01/24        | 250 KB         | 8.0.50727.4053 |     |
|                                           | Microsoft Visual C++ 2005 Redistributi    | able                                                       | Microsoft Corporation | 2012/01/21        | 298 KB         | 8.0.61001      |     |
|                                           | Microsoft Visual C++ 2005 Redistributable |                                                            | Microsoft Corporation | 2012/05/14        | 2.61 MB        | 8.0.59193      |     |
|                                           | Microsoft Visual C++ 2005 Redistributi    | able (x64)                                                 | Microsoft Corporation | 2011/12/30        | 620 KB         | 8.0.59192      |     |
|                                           | Microsoft Visual C++ 2005 Redistributi    | able (x64)                                                 | Microsoft Corporation | 2012/01/21        | 572 KB         | 8.0.61000      |     |
|                                           | Microsoft Visual C++ 2008 Redistribute    | able - x86 9.0.30729.17                                    | Microsoft Corporation | 2011/12/30        | 232 KB         | 9.0.30729      |     |
|                                           | Microsoft Visual C++ 2008 Redistribute    | able - x86 9.0.30729.4148                                  | Microsoft Corporation | 2011/12/30        | 590 KB         | 9.0.30729.4148 |     |
|                                           | Microsoft Visual C++ 2008 Redistribut:    | able - x86 9.0.30729.6161                                  | Microsoft Corporation | 2012/01/21        | 600 KB         | 9.0.30729.6161 |     |

3. インストールオプションダイアログで[**機能の追加/削除**]を選択し、[続行]ボタンをクリック します。

| Microsoft Office Professional 2010                                                                                   | × |
|----------------------------------------------------------------------------------------------------|---|
| Microsoft Office Professional Plus 2010 のインストール オ<br>プションを変更します。                                                     | 0 |
| <ul> <li>● 概能の追加/消耶除(<u>A</u>)</li> <li>● 修復(E)</li> <li>● 肖耶条(<u>M</u>)</li> <li>● ブロダクト キーの入力(<u>E</u>)</li> </ul> |   |
| 続行(3)                                                                                                    |   |

4. [.NET プログラミングサポート]を選択し、 [続行] ボタンをクリックし、メッセージに従っ て操作してください。

| a N | licrosoft Office Professional 2010                                                                                         | ×        |
|-----|----------------------------------------------------------------------------------------------------|----------|
|     | インストール オブション(N)                                                                                                    |          |
|     | Microsoft Office プログラムの実行方法を設定してください                                                                                       | •        |
|     | 🖻 👝 🔻 Microsoft Office                                                                                                    | *        |
|     | 🖼 👝 🔻 Microsoft Access                                                                                                    |          |
|     | 🗏 🚍 🔻 Microsoft Excel                                                                                                    |          |
|     | 👝 🔻 .NET プログラミング サポート                                                                                                    |          |
|     | 🗏 👝 💌 アドイン                                                                                                    |          |
|     | ▼ サンブル ファイル                                                                                                    | Ξ        |
|     | 🖷 👝 👻 Microsoft InfoPath                                                                                                   |          |
|     | Microsoft OneNote                                                                                                    |          |
|     | Microsoft Outlook                                                                                                    |          |
|     | Microsoft PowerPoint                                                                                                    |          |
|     | 🗄 👝 🔻 Microsoft Publisher                                                                                                  |          |
|     | ☐ ▼ Microsoft SharePoint Workspace                                                                                         |          |
|     | Microsoft Visio Viewer                                                                                                    | -        |
|     | Microsoft Excel を使用して NET Framework 20 以上でのプログラミング ドライブに必要な総容量: 3.14<br>を可能にする NET プライマリ相互運用機能アセンブリです。 ドライブの空き容量: 120.29 G | GB<br>B  |
|     |                                                                                                    |          |
|     | <b>雇</b> る(K) 続行(                                                                                                    | 0        |
|     |                                                                                                    | <u> </u> |
|     |                                                                                                    |          |